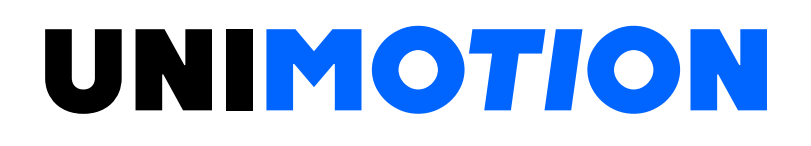

STDF EC Workspace Closed Loop Stepping System Manual

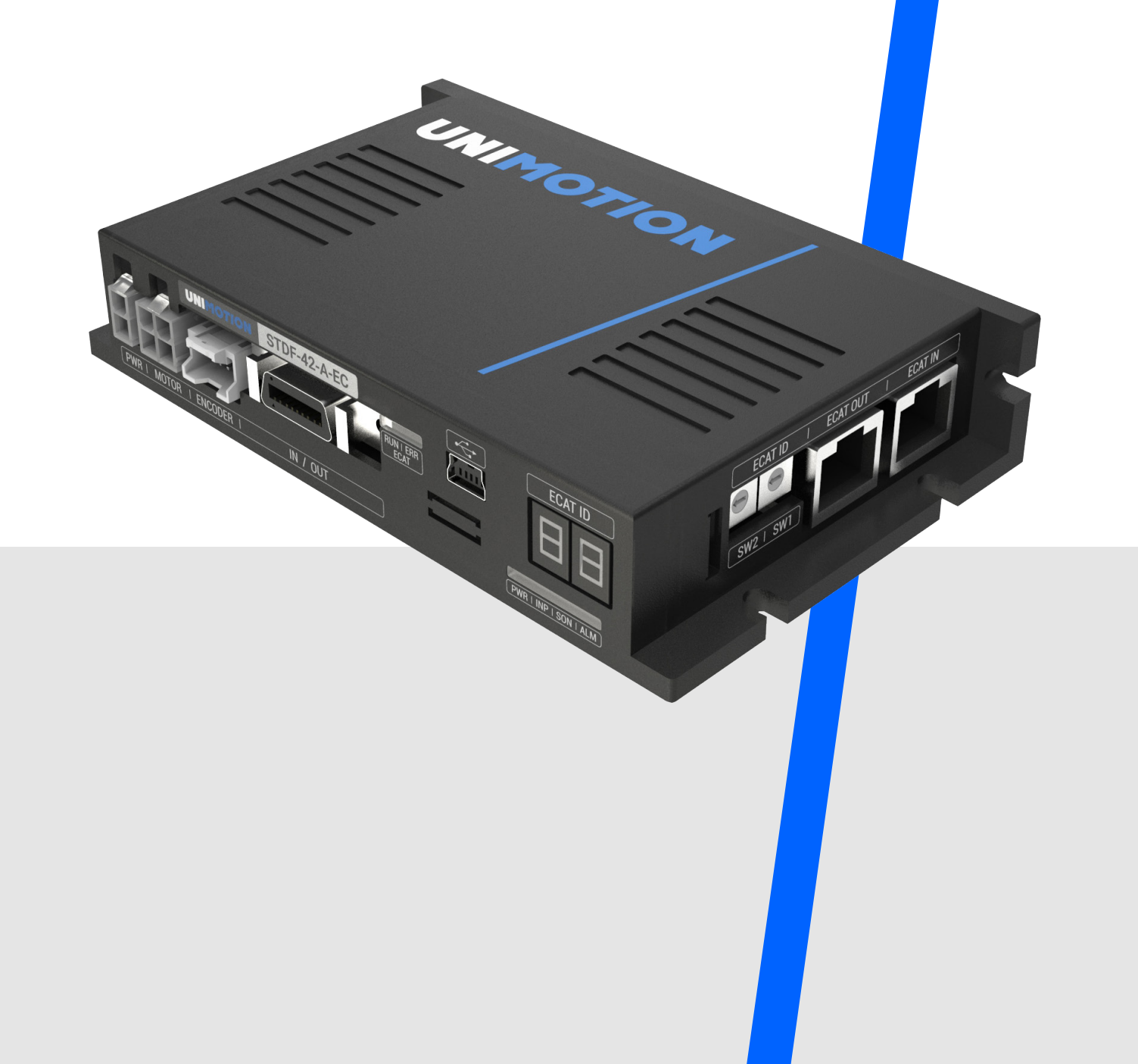

### TABLE OF CONTENTS

| 1                                   | How to install                                                                                                    | 4                                               |
|-------------------------------------|----------------------------------------------------------------------------------------------------|-------------------------------------------------|
| 1.1                                 | Installing the program                                                                                                  | 4                                               |
| 2                                   | Getting started                                                                                                    | 6                                               |
| 2.1<br>2.2<br>2.3<br>2.4<br>2.5     | Connect the USB cable<br>Install the USB device driver<br>Executing the program<br>Connect<br>Check the COM port number | 6<br>6<br>7<br>8                                |
| 3                                   | Windows                                                                                                    | 9                                               |
| <b>3.1</b><br>3.1.1<br>3.1.2        | Main window<br>Menu<br>Output window                                                                                    | 9<br>9                                          |
| 3.2                                 | Motion test                                                                                                    | 11                                              |
| 3.3<br>3.4                          | EtherCAT status monitoring                                                                                              | 12                                              |
| 3.4.1                               | State machine                                                                                                    | 13                                              |
| 3.4.2<br>3.4.3                      | Mode of operation<br>Error code                                                                                         | 14<br>14                                        |
| 3.4.4                               | Related objects                                                                                                    | 16                                              |
| 3.4.5<br>3.4.6                      | Control word<br>Status word                                                                                             | 16<br>17                                        |
| 3.4.7                               | Digital inputs                                                                                                    | 18                                              |
| 3.4.8<br>3.5<br>3.5.1<br>3.6<br>3.7 | Digital outputs<br>Ethercat parameter<br>Ethercat parameter menu<br>EtherCAT object dictionary<br>EtherCAT PDF Mapping  | 19<br><b>19</b><br>20<br><b>21</b><br><b>22</b> |

### **1 HOW TO INSTALL**

### 1.1 Installing the program

Execute Network Setting Setup program.

Click the "Next" button.

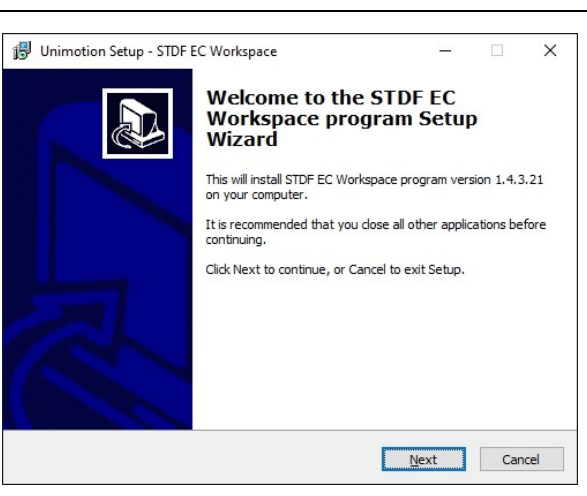

### Select the folder to install.

Click the "Next" button.

| Unimotion Setup - STDF EC Workspace        |                       | <u></u>       |         | >      |
|--------------------------------------------|-----------------------|---------------|---------|--------|
| Select Destination Location                |                       |               |         |        |
| Where should STDF EC Workspace progra      | am be installed?      |               |         | Ċ      |
| Setup will install STDF EC Works           | pace program into t   | ne following  | folder. |        |
|                                            |                       |               |         |        |
| To continue, click Next. If you would like | to select a different | folder, click | Browse. |        |
| C:\Program Files (x86)\Unimotion\STDF B    | EC Workspace          |               | Browse. |        |
|                                            |                       |               |         |        |
|                                            |                       |               |         |        |
|                                            |                       |               |         |        |
|                                            |                       |               |         |        |
|                                            |                       |               |         |        |
| At least 60.5 MB of free disk space is req | uired.                |               |         |        |
|                                            | 974-0                 |               |         |        |
|                                            |                       |               |         |        |
|                                            | Back                  | Next          | 0       | Cancel |

Choose whether to create a shortcut on the desktop.

Click the "Next" button.

| 🗊 Unimotion Setup - STDF EC Workspace                                                  |            |              | <u> </u>  |       | $\times$ |
|----------------------------------------------------------------------------------------|------------|--------------|-----------|-------|----------|
| Select Additional Tasks<br>Which additional tasks should be performed?                 |            |              |           |       |          |
| Select the additional tasks you would like Setup<br>Workspace program, then dick Next. | to perform | n while inst | alling ST | DF EC |          |
| Additional shortcuts:                                                                  |            |              |           |       |          |
| Create a <u>d</u> esktop shortcut                                                      |            |              |           |       |          |
|                                                                                        |            |              |           |       |          |
|                                                                                        |            |              |           |       |          |
|                                                                                        |            |              |           |       |          |
|                                                                                        |            |              |           |       |          |
|                                                                                        |            |              |           |       |          |
|                                                                                        |            |              |           |       |          |
|                                                                                        |            |              |           |       |          |
|                                                                                        | Back       | Ne           | xt        | Ca    | ancel    |

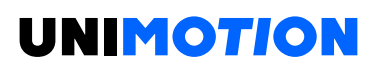

Ready to install now.

Confirm the installation path, etc.

Click 'Install' button.

| ur      | 5 |
|---------|---|
|         |   |
| view or |   |
|         | ^ |
|         |   |
| ,       | ~ |
|         |   |

Installation was complete.

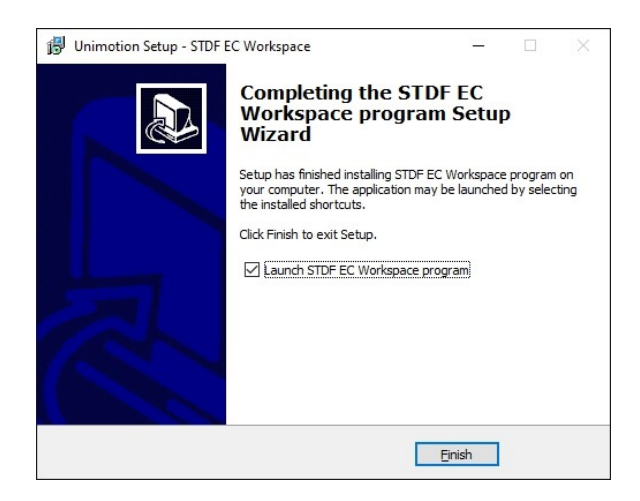

### 2 GETTING STARTED

### 2.1 Connect the USB cable

Apply power to the product. Then, connect USB cable to the product's USB connector and connect the other side to the PC.

Use a standard USB 2.0 Mini-B (5-pin) cable.

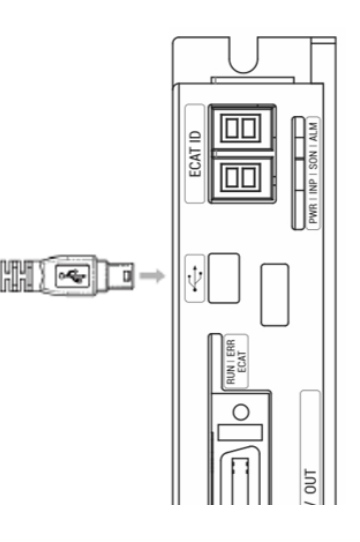

#### 2.2 Install the USB device driver

If the USB Device driver is not installed, the USB device of the product may not be recognized. Please install the USB driver in the folder where the program is installed.

| 📙   🛃 📑 🖛   USB Driver |                              |                      |                      |          |   |      | -         |          | ×   |
|------------------------|------------------------------|----------------------|----------------------|----------|---|------|-----------|----------|-----|
| File Home Share        | View                         |                      |                      |          |   |      |           |          | ~ 🕐 |
| ← → → ↑ 📙 « Siste      | em (C:) > Program Files (x86 | ) > Unimotion > STDF | EC Workspace > USB I | Driver 🗸 | Ō | ,p s | earch USI | 8 Driver |     |
| Name                   | ~                            | Date modified        | Туре                 | Size     |   |      |           |          |     |
| readme                 |                              | 02/19/2021 1:18 PM   | Text Document        | 2 KB     |   |      |           |          |     |
| VCP_V1.4.0_Se          | etup                         | 02/19/2021 1:18 PM   | Application          | 2,865 KB |   |      |           |          |     |
| Version                |                              | 02/19/2021 1:18 PM   | Text Document        | 3 KB     |   |      |           |          |     |
|                        |                              |                      |                      |          |   |      |           |          |     |

#### 2.3 Executing the program

Click the 'STDF EC Workspace' icon to run the program.

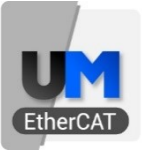

STDF EC Workspace

#### 2.4 Connect

Before trying to connect, please check that the USB cable is connected to the product and the product is powered on.

|                   | STDF EC Workspace — |         | ×           |
|-------------------|---------------------|---------|-------------|
| I≣ - Home Tools   |                     |         | 6           |
|                   |                     |         |             |
| • Test History wi | ndow                |         |             |
| Connection 🗔 View | 5                   |         | $\diamond$  |
|                   |                     |         | Information |
| Output window     |                     | ņ       | ×           |
| 1                 |                     |         |             |
|                   | 1                   | Disconn | ected .     |

Try to connect by clicking Connect in the Main Menu. The program automatically searches all COM ports on the PC to find the product.

If two or more products are connected to the PC or the connection failed due to unexpected behavior of some COM ports, you can connect a specific COM port by clicking the arrow under Connect button.

If the connection is successful, a message "Device was connected." Is displayed in the Output window, and the **EtherCAT STATUS MONITORING** window and **EtherCAT PARAMETER** window are displayed.

If the connection fails, a message box stating that the connection has failed is displayed.

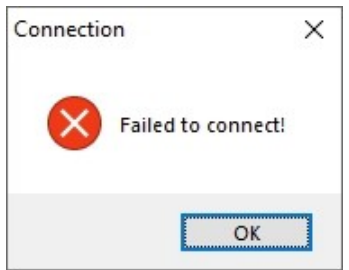

If the connection fails, please check the following.

1. Check if the product is powered on.

2. Make sure that the USB cable is connected to the product and the other side is connected to the PC.

3. Check if the Network Setting program is already running and connected to the same COM port.

4. Try connecting by clicking the arrow below the Connect button to select the specific COM port to which the product is connected.

#### 2.5 Check the COM port number

Connection in the STDF EC Workspace program may fail due to two or more products connected to the PC via USB cable, or due to any USB-to-Serial product. In this case, you can select and connect one COM port. To do this, you need to know the number of the COM port the product is connected to.

When USB cable is connected to the product, the connected COM port number can be checked through the Windows Device Manager. When USB is connected to the product, you can see that the newly added COM device under Ports (COM & LP) is the COM port of the product. However, the name of the COM device may differ depending on the USB device driver installed.

| device Manager                                   | - | × |
|--------------------------------------------------|---|---|
| File Action View Help                            |   |   |
|                                                  |   |   |
|                                                  |   |   |
| > E Audio inputs and outputs                     |   |   |
| Via Patterior                                    |   |   |
| Diustooth                                        |   |   |
| Camerar                                          |   |   |
| Computer                                         |   |   |
| Dick driver                                      |   |   |
| <ul> <li>Disconves</li> <li>Disconves</li> </ul> |   |   |
| DVD/CD-ROM driver                                |   |   |
| Human Interface Devices                          |   |   |
| DE ATA/ATAPI controllers                         |   |   |
| FFE 1394 host controllers                        |   |   |
| Keyboards                                        |   |   |
| Mice and other pointing devices                  |   |   |
| Modems                                           |   |   |
| Monitors                                         |   |   |
| > 📴 Network adapters                             |   |   |
| > D Other devices                                |   |   |
| V Ports (COM & LPT)                              |   |   |
| ECP Printer Port (LPT1)                          |   |   |
| > 🚍 Print queues                                 |   |   |
| > 🚔 Printers                                     |   |   |
| > Processors                                     |   |   |
| > III SD host adapters                           |   |   |
| > B Security devices                             |   |   |
| SIMATIC NET                                      |   | ~ |

Before connection

| Pevice Manager                          | - | ×     |
|-----------------------------------------|---|-------|
| ile Action View Help                    |   |       |
| • • • • • • • • • • • • • • • • • • • • |   |       |
| > 👝 Disk drives                         |   | <br>- |
| > 🙀 Display adapters                    |   |       |
| > 🔐 DVD/CD-ROM drives                   |   |       |
| > 🙀 Human Interface Devices             |   |       |
| > 📷 IDE ATA/ATAPI controllers           |   |       |
| > 🟺 IEEE 1394 host controllers          |   |       |
| > 🔤 Keyboards                           |   |       |
| > Mice and other pointing devices       |   |       |
| > 📲 Moderns                             |   |       |
| > 🥅 Monitors                            |   |       |
| > 💷 Network adapters                    |   |       |
| > 1 Other devices                       |   |       |
| V 🛱 Ports (COM & LPT)                   |   |       |
| ECP Printer Port (LPT1)                 |   |       |
| USB Serial Device (COM5)                |   |       |
| > 🖻 Print queues                        |   |       |
| > 🛱 Printers                            |   |       |
| > Processors                            |   |       |
| > III SD host adapters                  |   |       |
| > B Security devices                    |   |       |
| > 💭 SIMATIC NET                         |   |       |
| > Smart card readers                    |   |       |
| > Software devices                      |   |       |
| Sound, video and game controllers       |   |       |
| > Storage controllers                   |   |       |
| 🛛 🔚 System devices                      |   |       |

After connection

### 3 WINDOWS

### 3.1 Main window

| <b>21</b> =                                                                                                    |                                                                                             |                                                                                                    | STDF EC                  | Workspace                                                                                                    |                                                                                                    |                                                                                 |                                                                                                    |   |
|----------------------------------------------------------------------------------------------------|---------------------------------------------------------------------------------------------|----------------------------------------------------------------------------------------------------|--------------------------|----------------------------------------------------------------------------------------------------|----------------------------------------------------------------------------------------------------|---------------------------------------------------------------------------------|----------------------------------------------------------------------------------------------------|---|
|                                                                                                    |                                                                                             |                                                                                                    |                          |                                                                                                    |                                                                                                    |                                                                                 |                                                                                                    | G |
| Connect Disconnect ECAT S<br>Connection                                                                                                    | tatus ECAT Parameters Ne<br>ring St<br>EtherCAT                                             | twork<br>tatus Diagnosis History                                                                       | Alarm<br>History<br>View | Output<br>window                                                                                                    |                                                                                                    |                                                                                 |                                                                                                    | 8 |
| PhorCAT Status Monitoring X                                                                                                    |                                                                                             |                                                                                                    |                          | DihorCAT R                                                                                                    | arameter. M                                                                                                    |                                                                                 |                                                                                                    |   |
| State Machine INIT Related Objects  ↑ Position Actual Value  ↑ Position Demand Value                                                                                                    | Mode of Operation 0 / 0                                                                     | Error Code 0 Control Word Value 0x0000  Switch on Enabled Voltage Quick Stop Enable Operation Reserved |                          | Index<br>0x2001<br>0x2002<br>0x2003<br>0x2006<br>0x2007<br>0x2008<br>0x2009<br>0x2000<br>0x2000<br>0x200D<br>0x200E<br>0x200F | Object Name<br>Sensor Logics<br>Reverse Limit Direction<br>Limit stop method<br>Start speed<br>Run Current<br>Boost Current<br>Stop Current<br>Reference Resolution<br>Position Control Gain<br>In-position Mode<br>Encoder Filter Time | Value<br>0<br>0<br>0<br>1<br>1<br>10<br>0<br>5<br>2000<br>3<br>0<br>0<br>0<br>0 | Value (F 4<br>0<br>0<br>0<br>0<br>0<br>0<br>0<br>0<br>0<br>0<br>0<br>0<br>0<br>0<br>0<br>0<br>0<br>0<br>0 |   |
|                                                                                                    |                                                                                             | Reserved                                                                                               | ~                        | 0x2010                                                                                                    | Brake Delay                                                                                                    | 200                                                                             | 0×0 、                                                                                                    | 1 |
| <                                                                                                    |                                                                                             |                                                                                                    | >                        | <                                                                                                    |                                                                                                    |                                                                                 | >                                                                                                    |   |
| Output window<br>[12:32:30.273] Hello!<br>[12:32:30.273] PROUCT: STDF<br>[12:32:30.273] DRIVE VER: 18<br>>> [12:32:32] DRVIE VER: 18<br>>> [12:32:32] Device was conr<br>[12:34:21:38] Hello!<br>[12:34:21:38] Hello!<br>[12:34:21:38] Hello!<br>[12:34:21:38] DRIVE VER: 18 | EC (VER: 02.03.46)<br>(20/3/16)<br>connected,<br>tected,<br>EC (VER: 02.03.46)<br>(20/3/16) |                                                                                                    |                          |                                                                                                    |                                                                                                    |                                                                                 | Ψ×                                                                                                    | ~ |
| [12:34:21.918] DRIVE VER: 18                                                                                                    | (20/3/16)<br>Loading Objects Info                                                           |                                                                                                    |                          |                                                                                                    |                                                                                                    |                                                                                 | nected: CON                                                                                               | 1 |

This is the main window of the program. The MENU that can display the supported window is at the top and the OUTPUT WINDOW where important log messages related to product operation are displayed at the bottom.

#### 3.1.1 Menu

| <b>1</b> |                 |                           |                 |                   |                                                                                              |                | STDF EC          | Workspace        |
|----------|-----------------|---------------------------|-----------------|-------------------|----------------------------------------------------------------------------------------------|----------------|------------------|------------------|
|          | Home            | Tools                     |                 |                   |                                                                                              |                |                  |                  |
| Connect  | x<br>Disconnect | ECAT Status<br>Monitoring | ECAT Parameters | Network<br>Status | <ul> <li>Q Object Dictionary</li> <li>↓↑ PDO Mapping</li> <li>↓ Diagnosis History</li> </ul> | Motion<br>Test | Alarm<br>History | Output<br>window |
| Conr     | nection 🗔       |                           | Ether           | CAT               | Гя                                                                                           |                | View             | L2               |

| Icon | Name                   | Description                                                                                                    |
|------|------------------------|----------------------------------------------------------------------------------------------------|
| Ŷ    | Connect                | Try to connect the product.                                                                                                    |
| *    | Disconnect             | Disconnects the currently connected USB communication.                                                                                 |
| 66   | ECAT Status Monitoring | Displays the <b>EtherCAT STATUS</b><br><b>MONITORING</b> window which you can check<br>the data exchanged with the EtherCAT<br>Master. |

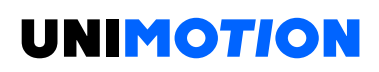

|          | ECAT Object Dictionary | Displays the <b>EtherCAT OBJECT DICTIONARY</b><br>window which you can see the list of<br>EtherCAT Objects and values of the product. |
|----------|------------------------|----------------------------------------------------------------------------------------------------|
| <b>1</b> | ECAT Parameter         | Displays the <b>EtherCAT PARAMETER</b> window which you can check and set the product parameters.                                     |
|          | ECAT PDO Mapping       | Displays the <b>EtherCAT PDO MAPPING</b><br>window which can confirm the PDO mapping<br>value of the product.                         |
| Ŕ        | Motion Test            | Displays the <b>MOTION TEST</b> window to operate the product without control from the EtherCAT Master.                               |
|          | Alarm History          | Displays the <b>ALARM HISTORY</b> window<br>where you can check the record of alarms<br>that have occurred in the product so far.     |
| Ê        | Output window          | Displays the <b>OUTPUT WINDOW</b> where you can check the logs that occur during communication with the product.                      |

#### 3.1.2 Output window

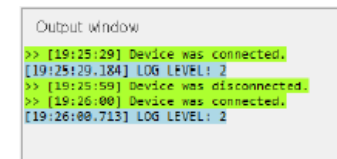

In the **OUTPUT WINDOW**, you can check important log messages related operation of the product that occurs during communication.

**џ** х

#### 3.2 Motion test

| •                                                                                                    |                                                                                                    |                                                       | STDF EC                                | Workspace                                                                                                    | - 0                 | ×       |
|----------------------------------------------------------------------------------------------------|----------------------------------------------------------------------------------------------------|-------------------------------------------------------|----------------------------------------|----------------------------------------------------------------------------------------------------|---------------------|---------|
| Connect Disconnect                                                                                                    | Tools<br>ECAT Status<br>Monitoring<br>Eth                                                                                                    | s Network<br>Status<br>erCAT                          | Motion<br>Test History<br>View         | Output<br>window                                                                                                    |                     | \$      |
| EtherCAT Status Monito                                                                                                    | ring Motion Test 🗙                                                                                                    |                                                       |                                        |                                                                                                    | -                   | · Ξ     |
| Single Move Origin Position Move Speed Accel. Time Decel. Time All Decel. Time                                                                                                    | 10000 [pulse]<br>10000 [pps]<br>100 [msec]<br>100 [msec]<br>35 Move                                                                                 | Postion Status Cmd Pos Actual Pos Actual Vel Pos Emor | 0 pulse<br>0 pulse<br>0 pps<br>0 pulse | Axis Status       Drive Error     Org Returning       H/W +Limit     Org Ret Ok       H/W +Limit     Motion DIR       S/W +Limit     Motion ng       S/W +Limit     Motion Accel       Origin Sensor     Motion Decel       Z Phase     Motion Const       Servo On     Safety Active       Inposition     Feature |                     | rmation |
| DEC Move                                                                                                    | INC Move                                                                                                    |                                                       |                                        | Alam Type                                                                                                    | ~                   | 4       |
| Output window<br>[12:32:38.273] Hello<br>[12:32:38.273] PROVU<br>[12:32:39.273] PROVU<br>>> [12:32:41] Device<br>>> [12:32:42] Device<br>[12:34:21.868] LOG LI<br>[12:34:21.918] PROVU<br>[12:34:21.918] PROVU<br>[12:34:21.918] DRIVE | T: STDF EC (VER: 02.03.46)<br>VER: 18 (20/3/16)<br>was disconnected.<br>was connected.<br>VEL: 2<br>T: STDF EC (VER: 02.03.46)<br>VER: 18 (20/3/16) |                                                       |                                        |                                                                                                    | بر<br>Connected: Ci | × ^     |

On the **MOTION TEST** window, you can check the current status of the product and operate the motor through USB communication.

When the EtherCAT communication state (State Machine) is OP or **SAFE-OP**, you cannot execute any command on the **MOTION TEST** window. Please use the **MOTION TEST** window when the product is in any other communication state.

When a command is called or a value is changed in the **MOTION TEST** window, some EtherCAT Object values may also be changed. The user's unintended change of the value of the EtherCAT Object may cause different results in the subsequent operation of the product. After testing the product through the **MOTION TEST** window, it is recommended to turn the product off and on before controlling it through the EtherCAT Master.

### 3.3 Alarm history

|                                                                                                    | Home                                                                                                    | Tools                                                                                                    |                                                                                       |                                                         |                                                                                                    |                                                                    |
|----------------------------------------------------------------------------------------------------|----------------------------------------------------------------------------------------------------|----------------------------------------------------------------------------------------------------|---------------------------------------------------------------------------------------|---------------------------------------------------------|----------------------------------------------------------------------------------------------------|--------------------------------------------------------------------|
| Connect                                                                                                    | Disconne                                                                                                    | ct ECAT Status ECAT Param<br>Monitoring                                                                                                    | eters Network<br>Status                                                               | Object Dictionary<br>PDO Mapping<br>Diagnosis History   | Motion Alarm<br>Test History win                                                                               | tput<br>dow                                                        |
| Conn<br>Alarm Hist                                                                                                    | ection                                                                                                    |                                                                                                    | EtherCAT                                                                              | 12                                                      | View                                                                                                    |                                                                    |
| Lifetime<br>20:10:27<br>10:18:42<br>10:18:07<br>03:33:23<br>03:33:19                                                         | Alarm<br>500<br>10<br>60<br>60<br>60<br>60                                                                                                    | Detail<br>500: EtherCAT Communication<br>10: In-position Error<br>60: Torque Enable Failure<br>60: Torque Enable Failure<br>60: Torque Enable Failure<br>60: Torque Enable Failure | PowerOn<br>Error 00:00:14<br>00:31:36<br>00:31:06<br>00:31:01<br>00:06:52<br>00:06:48 | CMDPOS AC<br>0 0<br>3546 35:<br>0 35:<br>0 51:<br>0 51: | CTPOS STATUS<br>0x0000000<br>28 0x12000101<br>46 0x16000000<br>45 0x16000000<br>20 0x16000000<br>20 0x16000000 | Current Load<br>0 0<br>1180 145<br>0 0<br>0 0<br>0 0<br>0 0<br>0 0 |
| Output<br>[12:32:30<br>[12:32:30<br>[12:32:30<br>>> [12:32<br>>> [12:34<br>[12:34:21<br>[12:34:21<br>[12:34:21<br>[12:34:21] | Output window<br>[12:32:30.273] Hello!<br>[12:32:30.273] PRODUCT: STDF EC (VER: 02.03.46)<br>[12:32:30.273] DRIVE VER: 18 (20/3/16)<br>>> [12:32:44] Device was disconnected.<br>>> [12:34:21] Device was connected.<br>[12:34:21.868] LOG LEVEL: 2<br>[12:34:21.918] Hello!<br>[12:34:21.918] PRODUCT: STDF EC (VER: 02.03.46)<br>[12:34:21.918] DRIVE VER: 18 (20/3/16) |                                                                                                    |                                                                                       |                                                         |                                                                                                    |                                                                    |

In **ALARM HISTORY** window, you can check the record of the alarms that have occurred in the product so far.

| Parameter | Description                                                                 |  |
|-----------|-----------------------------------------------------------------------------|--|
| Lifetime  | Lifetime value when an alarm occurs.                                        |  |
| Alarm     | The type of alarm that has occurred.                                        |  |
| Detail    | The name of the alarm.                                                      |  |
| PowerOn   | It is the elapsed time until the product is powered on and an alarm occurs. |  |
| CMDPOS    | This is the command position value when an alarm occurs.                    |  |
| ACTPOS    | This is the encoder position value when an alarm occurs.                    |  |
| Status    | This is the internal status value when an alarm occurs.                     |  |
| Current   | This is the current information that was being input to the motor when the  |  |
|           | alarm occurred.                                                             |  |
| Lood      | This is the information of the load ratio [%] applied to the motor when an  |  |
| LUdu      | alarm occurs.                                                               |  |

The values of Lifetime and PowerOn are in units of time and are displayed in the format [Date].[Hour]:[Minute]:[Second].

You can delete all alarm history by clicking Delete All in the pop-up menu.

#### 3.4 EtherCAT status monitoring

| •                                                          | STDF EC Workspace                                                                       | e                          | —      |             | ×          |
|------------------------------------------------------------|-----------------------------------------------------------------------------------------|----------------------------|--------|-------------|------------|
| Home Tools                                                 |                                                                                         |                            |        |             | G          |
| Ψ 💥 🧯                                                      | 🔞 🔀 🗊 🖓 Object Dictionary 🖍 💽 📋                                                         |                            |        |             |            |
| Connect Disconnect ECAT                                    | Status ECAT Parameters Network<br>toring Status 🗭 Diagnosis History Test History window |                            |        |             |            |
| Connection 🗔                                               | EtherCAT rs View r                                                                      | 5                          |        |             | $\diamond$ |
| EtherCAT Status Monitoring >                               |                                                                                         |                            |        |             | • =        |
| State Machine                                              | Mode of Operation Error Code                                                            |                            |        |             | <          |
| INIT                                                       | 070                                                                                     |                            |        |             | 9          |
| Related Objects                                            | Control Word Status Word                                                                | Digital Inputs             |        |             |            |
| Related Object                                             | 0 Value 0x0000 1 Value                                                                  | 0x0000  A  Value 0x0000000 |        |             |            |
| Related Object                                             | 0 Status Status                                                                         | Digital Outputs            |        |             |            |
| Related Object                                             | Status Status                                                                           | ↓ Value 0x0000000 ▼        |        |             |            |
| Related Object                                             | Status Status                                                                           |                            |        |             |            |
| Related Object                                             | Status Status                                                                           |                            |        |             |            |
| Related Object                                             | Status Status                                                                           |                            |        |             |            |
| Related Object                                             | Status Status                                                                           |                            |        |             |            |
| Related Object                                             | Status Status                                                                           |                            |        |             |            |
| Related Object                                             | Status Status                                                                           |                            |        |             |            |
| Related Object                                             | Status Status                                                                           |                            |        |             | ~          |
| Output window                                              |                                                                                         |                            |        | ф×          | 5          |
| [12:32:30.273] Hello!                                      |                                                                                         |                            |        |             | ^          |
| [12:32:30.273] PRODUCT: STI<br>[12:32:30.273] DRTVE VER: 1 | 8 (28/3/16)                                                                             |                            |        |             | ~          |
|                                                            |                                                                                         |                            | 🖞 Conr | nected: COI | M5         |

On the **EtherCAT STATUS MONITORING** window, you can check the EtherCAT communication status of the product and the values of objects exchanged with the EtherCAT Master in realtime.

Please note that some object values may not be updated and previous data may be displayed depending on the EtherCAT communication state (State Machine).

#### 3.4.1 State machine

It displays the current product's EtherCAT State Machine (EtherCAT communication status) and has INIT, PRE-OP, SAFE-OP, OP, oP, and BOOT stages.

| EtherCAT Sta  | tus Monitoring | × |
|---------------|----------------|---|
| State Machine | e              |   |
|               | INIT           |   |

The values of objects displayed on the **EtherCAT STATUS MONITORING** window are updated through communication with the EtherCAT Master. Depending on the communication status, the values of some objects are not updated, so the previous value rather than the current value may be displayed.

| Mode    | Object representing the state    | Object delivered from Master  |
|---------|----------------------------------|-------------------------------|
| BOOT    |                                  |                               |
| INIT    |                                  |                               |
| PRE-OP  |                                  |                               |
| SAFE-OP | Display the current status value |                               |
| OP      | Display the current status value | Display current command value |

If you want to check the current status of the product regardless of the communication status, please refer to the **MOTION TEST** window.

### 3.4.2 Mode of operation

It displays the current product's operating mode - Mode of Operation (Object Index 0x6060) and Mode of Operation Display (Object Index 0x6061). The first number refers to the Mode of

Operation (Object Index 0x6060), and the second number refers to the Mode of Operation Display (Object Index 0x6061). Mode of Operation (Object Index 0x6060) is an object transmitted from EtherCAT Master, and Mode of Operation Display (Object Index 0x6061) is an object that displays the current operation mode of the product.

The operation modes supported by STDF EC products are as follows.

| Mode | Description                      |
|------|----------------------------------|
| 1    | Profile Position Mode            |
| 6    | Homing Mode                      |
| 8    | Cyclic Synchronous Position Mode |

#### 3.4.3 Error code

The current product's Error Code (Object Index 0x603F) value is displayed. Error Code (Object Index 0x603F) is an Object that displays the current status updated when the communication state (State Machine) is in SAFE-OP or OP state.

The types of error codes displayed are as follows.

| Error Code | Alarm No. | Status              | Description                                 |
|------------|-----------|---------------------|---------------------------------------------|
| 0×7500 500 |           | EtherCAT            | An error occurred in EtherCAT               |
| 027500     | 500       | Communication Error | Communication.                              |
|            | 1         | Over Current Error  | The current through power devices in        |
| 0,1101     | 1         | over current Error  | inverter exceeds 4.8 A.                     |
| 0xFF02     | 2         | Over Speed Error    | Motor speed exceed 3000 rpm.                |
|            | 2         | Position Tracking   | Position error value is higher than set     |
| UXFFU3     | 3         | Error               | value (Following error window (6065h).      |
|            |           |                     | The motor is continuously operated          |
| 0xFF04     | 4         | Over Load Error     | more than 5 second under a load             |
|            |           |                     | exceeding the Max. torque of motor.         |
|            | 5         | Over Temperature    | Inside temperature of drive exceeds         |
| 0XFF05     | 5         | Error               | 85 °C                                       |
|            | 6         | Over Regenerated    | Motor Back-EMF is higher than limit         |
| UXFFUU     | 0         | Voltage Error       | value.                                      |
|            | 7         | Motor Connection    | Abnormal connection between drive and       |
| 0XFF07     | 1         | Error               | motor.                                      |
|            | Q         | Encoder Connection  | Abnormal connection between drive and       |
| 0/11/00    | 0         | Error               | encoder.                                    |
|            | 10        | In-position Error   | After operation is finished, position error |
| UXFFUA     | 10        |                     | (over 1) generated more than 3 seconds.     |

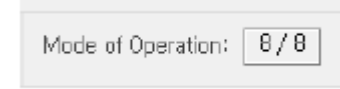

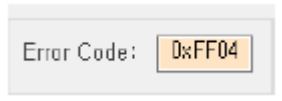

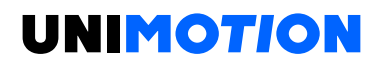

| 0xFF0C | 12  | ROM Error                                   | Error occurs in parameter storage devices (ROM).                                               |
|--------|-----|---------------------------------------------|------------------------------------------------------------------------------------------------|
| 0xFF0F | 15  | Position Overflow<br>Error                  | Position error value is higher than given value after completion of position movement command. |
| 0xFF31 | 49  | Drive Alarm                                 | Generated Extra alarms generated from drive.                                                   |
| 0xFF32 | 50  | Internal<br>communication error<br>of drive | Communication error from internal<br>components of drive generated<br>(Time-out).              |
| 0xFF34 | 52  | Internal<br>communication error<br>of drive | Communication error from internal components of drive generated (CRC Failed).                  |
| 0xFF35 | 53  | Internal<br>communication error<br>of drive | Communication error from internal<br>components of drive generated<br>(Command Failed).        |
| 0xFF3C | 60  | Torque enable<br>Failure                    | Torque Enable command of drive failed.                                                         |
| 0xFF3D | 61  | Push command<br>Failure                     | Push command of drive failed.                                                                  |
| 0xFF41 | 65  | Torque enable<br>Failure                    | In-position signal is unstable or not detected during Torque Enable.                           |
| 0xFF43 | 67  | Homing Failure                              | In-position signal is unstable or not detected during the homing process.                      |
| 0xFF46 | 70  | Encoder Count Error                         | Encoder input signal is abnormal and normal measurement is impossible.                         |
| 0xFF47 | 71  | Network Initialization<br>Error             | An error occurred while initializing the hardware of EtherCAT communication.                   |
| 0xFF4B | 75  | Abnormal Safety<br>Input State              | Abnormal connection of Safety Inputs.                                                          |
| 0xFF64 | 100 | ROM Initialization<br>Error                 | ROM is blank status.                                                                           |
| 0xFF65 | 101 | ROM Initialization<br>Error                 | Checksum of ROM is not matched.                                                                |
| 0xFF66 | 102 | FRAM Access Error                           | Error generated during FRAM accessing.                                                         |
| 0xFF6E | 110 | ROM Reading Error                           | Error generated during ROM reading.                                                            |
| 0xFF79 | 121 | ROM Reading Error                           | Error generated during ROM writing.                                                            |
| 0xFF7A | 122 | ROM Reading Error                           | Error generated during ROM writing.                                                            |
| 0xFFC8 | 200 | ROM Data Out of<br>Range Error              | Some parameter values stored in ROM are out of range.                                          |

Error Code means the value of Error Code (Object Index 0x603F) displayed on the **EtherCAT STATUS MONITORING** window.

The Alarm No. refers to the value displayed on the **ALARM HISTORY** window and Alarm Type on the **MOTION TEST** window.

#### 3.4.4 Related objects

It displays the current values of the objects used in the mode of operation display. You can confirm that it's a command or status object through the arrow icon in front of the object's name.

| lcon     | Description                                    |
|----------|------------------------------------------------|
| <b>†</b> | Object that displays the current status of the |
|          | product.                                       |
| +        | Object delivered from the EtherCAT Master      |

Some object values may not be updated depending on the communication state (State Machine). Objects that are not updated have their names displayed in gray.

It may be different from the list of objects displayed in Related Objects and the list of objects exchanged through PDO communication with the EtherCAT Master in real-time. You can check the list of objects

| Related Objects                |         |
|--------------------------------|---------|
| 🕇 Position Actual Value        | 0       |
| 🕇 Position Demand Value        | 0       |
| ↓ Target Position              | 0       |
| Touch probe function           | Dx0000  |
| ↑ Touch probe status           | Dx 0000 |
| 🕇 Touch probe i positive value | 0       |
| Touch probe i negative value   | 0       |
| Touch probe 2 positive value   | 0       |
| ↑ Touch probe 2 negative value | 0       |
|                                |         |
|                                |         |
|                                |         |
|                                |         |
|                                |         |
|                                |         |

exchanged through PDO communication in the EtherCAT PDO Mapping window.

#### 3.4.5 Control word

Displays the value of Control Word (Object Index 0x6040) transmitted from EtherCAT Master. You can expand or shrink the window by clicking the arrow on the right. When the window is expanded, the circle on the left indicates the bit status, and the text on the right is the name of the bit.

Control Word is a command object transmitted by EtherCAT Master when the communication state (State Machine) is OP. If the communication state (State Machine) is not OP, the value is not updated and the Value text is displayed in gray.

The function of each bit of Control Word differs according to the current mode of operation (Mode of Operation Display). The list of common bits is as follows.

| Bit   | Description      |
|-------|------------------|
| 0     | Switch On        |
| 1     | Enable Voltage   |
| 2     | Quick Stop       |
| 3     | Enable Operation |
| 4 ~ 6 |                  |

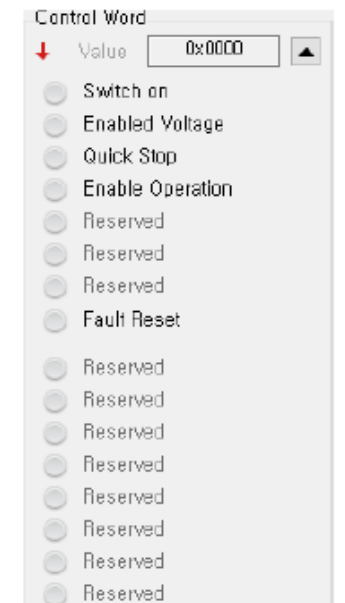

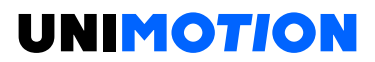

| 7    | Fault Reset |
|------|-------------|
| 8~15 |             |

The types of commands according to the status of each bit of Control Word are as follows.

| Bit 7             | Bit 3 | Bit 2 | Bit 1 | Bit 0 | Command     | Description                     |
|-------------------|-------|-------|-------|-------|-------------|---------------------------------|
| 0                 | Х     | 1     | 1     | 0     | Shutdown    |                                 |
| 0                 | 0     | 1     | 1     | 1     | Switch on   |                                 |
| 0                 | v     | v     | 0     | v     | Disable     | Serve OFF command status        |
| 0                 | ^     | ^     | U     | ^     | Voltage     |                                 |
| 0                 | 0     | 1     | 1     | 1     | Disable     |                                 |
| 0                 | 0     |       | 1     | 1     | Operation   |                                 |
| 0                 | Х     | 0     | 1     | Х     | Quick Stop  | Quick Stop command was received |
| 0                 | 1     | 1     | 1     | 1     | Enable      |                                 |
| U                 | 1     |       | 1     | 1     | Operation   | Servo UN command was received   |
| 0 \1              | Y     | v     | v     | v     | Foult Rooot | Alarm Reset command was         |
| $0 \rightarrow 1$ | ^     | ^     | ^     | ^     | Fault Reset | received                        |

For details, refer to 4.1 DRIVE STATUS CONTROL in the product STDF EC Manual.

#### 3.4.6 Status word

Displays the value of Status Word (Object Index 0x6041) sent by the product. You can expand or shrink the window by clicking the arrow on the right. When the window is expanded, the circle on the left indicates the bit status, and the text on the right is the name of the bit.

Status Word is a status object transmitted from the product to the EtherCAT Master when the communication state (State Machine) is SAFE-OP or OP. Otherwise, the value is not updated and the Value text is displayed in gray.

The function of each bit of Status Word differs according to the current operation mode (Mode of Operation Display). The list of common bits is as follows.

| Bit | Description        |
|-----|--------------------|
| 0   | Ready to switch on |
| 1   | Switched on        |
| 2   | Operation enabled  |
| 3   | Fault              |
| 4   | Voltage enabled    |
| 5   | Quick stop         |
| 6   | Switch on disabled |
| 7~8 |                    |

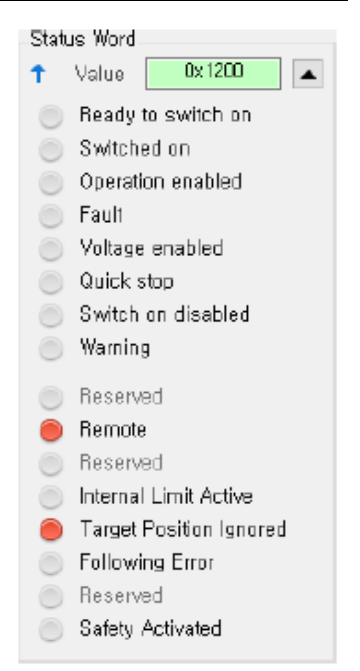

| 9     | Remote                |
|-------|-----------------------|
| 10    |                       |
| 11    | Internal Limit Active |
| 12~15 |                       |

The types of drive status according to the status of each bit of Status Word are as follows.

| Bit 6 | Bit 5 | Bit 3 | Bit 2 | Bit 1 | Bit 0 | Command        | Description             |
|-------|-------|-------|-------|-------|-------|----------------|-------------------------|
| 0     | v     | 0     | 0     | 0     | 0     | Not ready to   |                         |
| 0     | ^     | 0     | 0     | 0     | 0     | switch on      |                         |
| 1     | v     | 0     | 0     | 0     | 0     | Switch on      |                         |
| 1     | ^     | 0     | 0     | 0     | U     | disabled       | Servo OFF state         |
| 0     | 1     | 0     | 0     | 0     | 1     | Ready to       |                         |
| U     | 1     | 0     | 0     | 0     | 1     | switch on      |                         |
| 0     | 1     | 0     | 0     | 1     | 1     | Switched on    |                         |
| 0     | 1     | 0     | 1     | 1     | 1     | Operation      | Comus ON state          |
| 0     | 1     | 0     | 1     | 1     |       | enabled        | Servo ON state.         |
| 0     | 0     | 0     | 1     | 1     | 1     | Quick stop     | Quick Stop state        |
| 0     | 0     | 0     | 1     | 1     | 1     | active         |                         |
| 0     | ~     | 1     | 1     | 1     | 1     | Fault reaction | Alarm has been detected |
| U     | ^     | 1     | 1     | 1     |       | active         | Alam has been detected. |
| 0     | Х     | 1     | 0     | 0     | 0     | Fault          | Alarm state.            |

For details, refer to **4.1 DRIVE STATUS CONTROL** in the product ETDF EC Manual.

#### 3.4.7 Digital inputs

It displays the value of Digital Inputs (Object Index 0x60FD) that the product is sending. You can expand or shrink the window by clicking the arrow on the right. When the window is expanded, the circle on the left is the bit status, the number in the center is the bit number, and the text on the right is the name of the bit.

Digital Inputs are status objects transmitted from the product to the EtherCAT Master. When the communication state (State Machine) is SAFE-OP or OP, the current state is transmitted to the EtherCAT Master. Otherwise, the value is not updated and the Value text is displayed in gray.

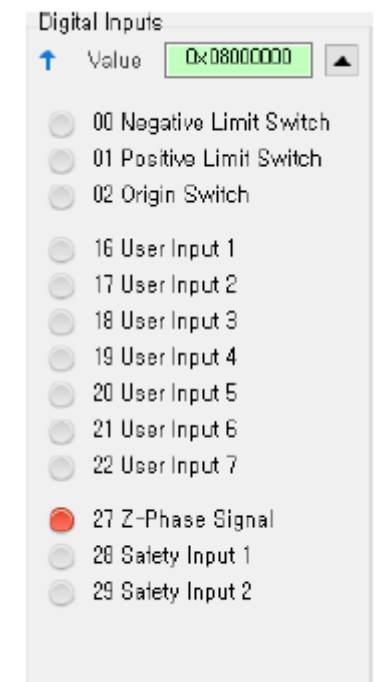

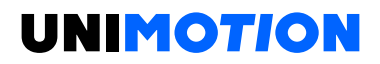

#### 3.4.8 Digital outputs

It displays the value of Physical Outputs (Object Index 0x60FE, Sub-index 1) received by the product. You can expand or shrink the window by clicking the arrow on the right. When the window is expanded, the circle on the left is the bit status, the number in the center is the bit number, and the text on the right is the name of the bit.

Digital Outputs are command objects transmitted by EtherCAT Master when the communication state (State Machine) is OP. If the communication state (State Machine) is not OP, the value is not updated and the Value text is displayed in gray.

| _Digital<br>↓ V | Outputs<br>alue Ox00000000 🔺                                                                                     |
|-----------------|----------------------------------------------------------------------------------------------------|
| 0               | IO Set Brake                                                                                                    |
|                 | 6 User Output 1<br>7 User Output 2<br>8 User Output 3<br>9 User Output 4<br>20 User Output 5<br>21 User Output 6 |
|                 |                                                                                                    |

#### 3.5 Ethercat parameter

| <u>.</u>                | EtherCAT STE                                              | )FECWorkspace |             |   |   |
|-------------------------|-----------------------------------------------------------|---------------|-------------|---|---|
|                         | ome Tools EtherCAT                                        |               |             |   |   |
| Save to Re<br>EEPROM De | store Export Import<br>fault to File File                 |               |             |   |   |
| Ether                   | CAT Parameter                                             |               |             |   |   |
| EtherCAT Para           | meter ×                                                   |               |             |   | * |
| Index                   | Object Name                                               | Value         | Value (Hex) |   | ^ |
| 0x2001                  | Sensor Logics                                             | 0             | 0x00        |   |   |
| 0x2002                  | Reverse Limit Direction                                   | 0             | 0x00        |   |   |
| 0x2003                  | Limit stop method                                         | 0             | 0×00        |   |   |
| 0x2006                  | Start speed                                               | 1             | 0x0001      |   |   |
| 0x2007                  | Run Current                                               | 10            | 0x0A        |   |   |
| 0x2008                  | Boost Current                                             | 0             | 0×00        |   |   |
| 0x2009                  | Stop Current                                              | 5             | 0x05        |   |   |
| 0x200C                  | Reference Resolution                                      | 2000          | 0x000007D0  |   |   |
| 0x200D                  | Position Control Gain                                     | 3             | 0x03        |   |   |
| 0x200E                  | In-position mode                                          | 0             | 0x00        |   |   |
| 0x200F                  | Encoder Filter Time                                       | 0             | 0×00        |   |   |
| 0x2010                  | Brake Delay                                               | 200           | 0x00C8      |   |   |
| 0x2011                  | Digital Input Levels                                      | 0             | 0x0000      |   |   |
| 0x2012                  | Digital Output Levels                                     | 0             | 0x0000      |   |   |
| 0x2014                  | Homing Torque Ratio                                       | 50            | 0x32        |   |   |
| 0x201A Sub 1            | Push Mode - Push ratio                                    | 50            | 0x32        |   |   |
| 0x201A Sub 2            | Push Mode - Pull back distance                            | 100           | 0x00000064  |   |   |
| 0x201B                  | Limit Deceleration                                        | 1000000       | 0x000F4240  |   |   |
| 0x2020 Sub 2            | Error Code History Setting - Interval for same Error Co   | de 0          | 0x0000000   |   |   |
| 0x2020 Sub 3            | Error Code History Setting - Interval for last Error Code | e 0           | 0x00000000  |   | ~ |
| Output win              | dow                                                       |               |             | ц | × |

| Parameter   | Description                                                                  |  |  |  |  |
|-------------|------------------------------------------------------------------------------|--|--|--|--|
| Index       | The index of the object is displayed. If sub-index is not 0, sub-index value |  |  |  |  |
|             | is also displayed.                                                           |  |  |  |  |
| Object Name | Displays the name of the object.                                             |  |  |  |  |
| Value       | Displays the value of the object in decimal.                                 |  |  |  |  |
| Value (Hex) | Displays the value of the object in hexadecimal.                             |  |  |  |  |

You can check and set the product parameters on the **EtherCAT PARAMETER** window.

EtherCAT parameters take effect as soon as the value is modified. The values of EtherCAT parameters can be checked and modified at any time regardless of the EtherCAT communication state (State Machine).

The values of the modified parameters are restored to their previous values when the product is turned off. If you want to keep using the parameters with the changed values, click Save to EEPROM button to save the current values inside the product.

Click Restore Parameters to return all saved parameters to their factory default values.

#### 3.5.1 Ethercat parameter menu

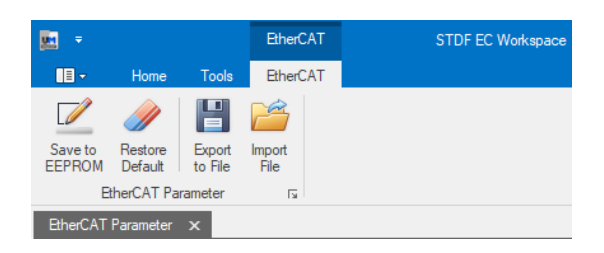

When the **EtherCAT PARAMETER** window is activated, the EtherCAT menu is added to the top menu of the program. The EtherCAT menu disappears when another window is activated.

| lcon | Name            | Description                                                                                                    |
|------|-----------------|----------------------------------------------------------------------------------------------------|
|      | Save to EEPROM  | The current parameters are saved in the product's<br>EEPROM. When parameters are saved, the parameter<br>values are retained even when the product is turned off.                                                                                                    |
|      | Restore Default | All product parameter values are initialized to factory<br>default values. After clicking the Restore Default button,<br>turn off the product to complete the parameter<br>initialization process.<br>After the parameter initialization command, if you click<br>Save to EEPROM before turning off the product, the<br>parameter initialization is canceled. |
|      | Export to File  | Export parameter values to a file.                                                                                                    |
| 1    | Import File     | Read the parameter file. The parameters changed through the parameter file are not saved in the EEPROM.                                                                                                    |

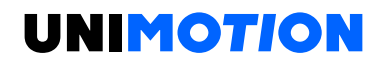

|  | Please click Save to EEPROM button if you want to keep |
|--|--------------------------------------------------------|
|  | the parameter values.                                  |

### 3.6 EtherCAT object dictionary

| <b>9</b>           |                                                 | STD              | F EC Workspa                            | ce                 |                     |                  |                  |       |           | )   | ×          |
|--------------------|-------------------------------------------------|------------------|-----------------------------------------|--------------------|---------------------|------------------|------------------|-------|-----------|-----|------------|
| Home               | Tools                                           |                  |                                         |                    |                     |                  |                  |       |           |     | 1          |
| Connect Disconne   | ct ECAT Status ECAT Parameters No<br>Monitoring | etwork<br>Status | Q Object D<br>↓↑ PDO Maj<br>P Diagnosis | oping<br>s History | k<br>Notion<br>Test | Alarm<br>History | Output<br>window |       |           |     |            |
| Connection         | EtherCAT                                        |                  |                                         | E I                |                     | View             | ا<br>د           |       |           |     | $\diamond$ |
| EtherCAT Object Di | ctionary 🗙                                      |                  |                                         |                    |                     |                  |                  |       |           | -   | -          |
| Index              | Object Name                                     |                  | Value                                   | Value (Hex         | :)                  |                  |                  |       |           |     | orm        |
| 0x1000             | Device type                                     |                  | 262546                                  | 0x0004019          | 92                  |                  |                  |       |           | ~   | atio       |
| 0x1001             | Error register                                  |                  | 0                                       | 0x00               |                     |                  |                  |       |           |     | -          |
| 0x1008             | Device name                                     |                  | STDF EC                                 | STDF EC            |                     |                  |                  |       |           |     |            |
| 0x1009             | Hardware version                                |                  | 07.00.00                                | 07.00.00           |                     |                  |                  |       |           |     |            |
| 0x100A             | Software version                                |                  | 02.03.46                                | 02.03.46           |                     |                  |                  |       |           |     |            |
| ▶ 0x1010           | Store parameters                                |                  | 1                                       |                    |                     |                  |                  |       |           |     |            |
| ▶ 0x1011           | Restore default parameters                      |                  | 1                                       |                    |                     |                  |                  |       |           |     |            |
| ▶ 0x1018           | Identity                                        |                  | 4                                       |                    |                     |                  |                  |       |           |     |            |
| ▶ 0x10F0           | Backup parameter handling                       |                  | 1                                       |                    |                     |                  |                  |       |           |     |            |
| 0x10F1             | Error Settings                                  |                  | 2                                       |                    |                     |                  |                  |       |           |     |            |
| ▶ 0x10F3           | Diagnosis History                               |                  | 11                                      |                    |                     |                  |                  |       |           |     |            |
| ▶ 0x1600           | RxPDO-Map0                                      |                  | 2                                       |                    |                     |                  |                  |       |           |     |            |
| ▶ 0x1601           | RxPDO-Map1                                      |                  | 4                                       |                    |                     |                  |                  |       |           |     |            |
| ▶ 0x1A00           | TxPDO-Map0                                      |                  | 2                                       |                    |                     |                  |                  |       |           |     |            |
| ▶ 0x1A01           | TxPDO-Map1                                      |                  | 4                                       |                    |                     |                  |                  |       |           |     |            |
| ▶ 0x1C00           | Sync manager type                               |                  | 4                                       |                    |                     |                  |                  |       |           |     |            |
| ▶ 0x1C12           | RxPDO assign                                    |                  | 1                                       |                    |                     |                  |                  |       |           |     |            |
| ▶ 0x1C13           | TxPDO assign                                    |                  | 1                                       |                    |                     |                  |                  |       |           |     |            |
| ▶ 0x1C32           | SM output parameter                             |                  | 32                                      |                    |                     |                  |                  |       |           |     |            |
| . A.1000           | CM : 4 4                                        |                  | 11                                      |                    |                     |                  |                  |       |           | Y   |            |
| Output window      |                                                 |                  |                                         |                    |                     |                  |                  |       | ц         | ×   |            |
|                    |                                                 |                  |                                         |                    |                     |                  |                  | 🖞 Con | nected: C | OM5 |            |

On the **EtherCAT OBJECT DICTIONARY** window, you can check the list of objects that the product has.

| Parameter   | Description                                      |
|-------------|--------------------------------------------------|
| Index       | The index of the object is displayed.            |
| Object Name | Displays the name of the object.                 |
| Value       | Displays the value of the object in decimal.     |
| Value (Hex) | Displays the value of the object in hexadecimal. |

The values displayed on the screen are not updated in real-time. You can update the values by clicking Refresh in the pop-up menu or pressing the F5 key.

#### 3.7 EtherCAT PDF Mapping

| EtherCAT PDO Mapping<br>TxPDO Assign: 0x1A00                                                                                                    | RxPDO Assign: 0x1600                                                                                                    |
|----------------------------------------------------------------------------------------------------|----------------------------------------------------------------------------------------------------|
| Index     Length     Object Name       Count     2       1     0x6041     16 bit     Status Word       2     0x6064     32 bit     Position Actual Value | Index     Length     Object Name       Count     2       1     0x6040     16 bit     Control Word       2     0x607A     32 bit     Target Position |

On the **EtherCAT PDO MAPPING** window, you can check the PDO Mapping of the EtherCAT communication currently set in the product.

The values on the window are set through the EtherCAT Master and are set when the EtherCAT communication state (State Machine) is changed from PRE-OP to SAFE-OP. In other words, it is valid data only when the communication status is OP or SAFE-OP.

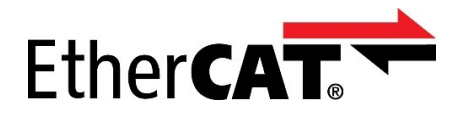

\*EtherCAT® is a registered trademark and patented technology, licensed by Beckhoff Automation GmbH, Germany.

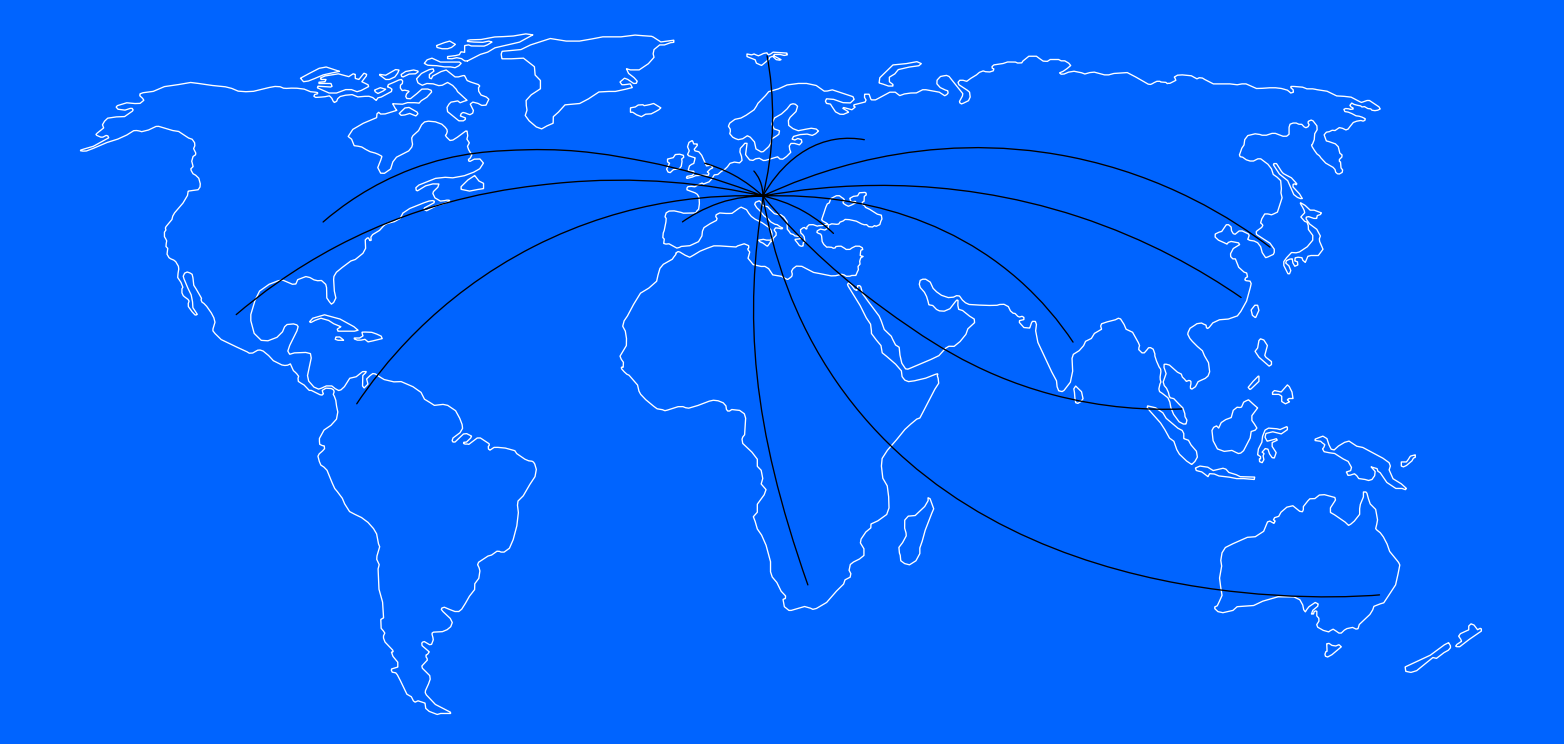

We cover all major markets. If you wish to contact us, send us an enquiry and we will be happy to assist you.

#### GERMANY

#### NORTH AMERICA

Unimotion GmbH Waldstrasse 20 D - 78736 Epfendorf

T +49 (0) 7404 930 85 60 F +49 (0) 7404 930 85 61

www.unimotion.de vertrieb@unimotion.de Unimotion North America, Ind 3952 Ben Hur Ave, Unit 5 Willoughby, OH 44094

T: +1 440-525-9106

www.unimotionusa.com info@unimotionusa.com

Unimotion: May 2021